# Niagara Health System

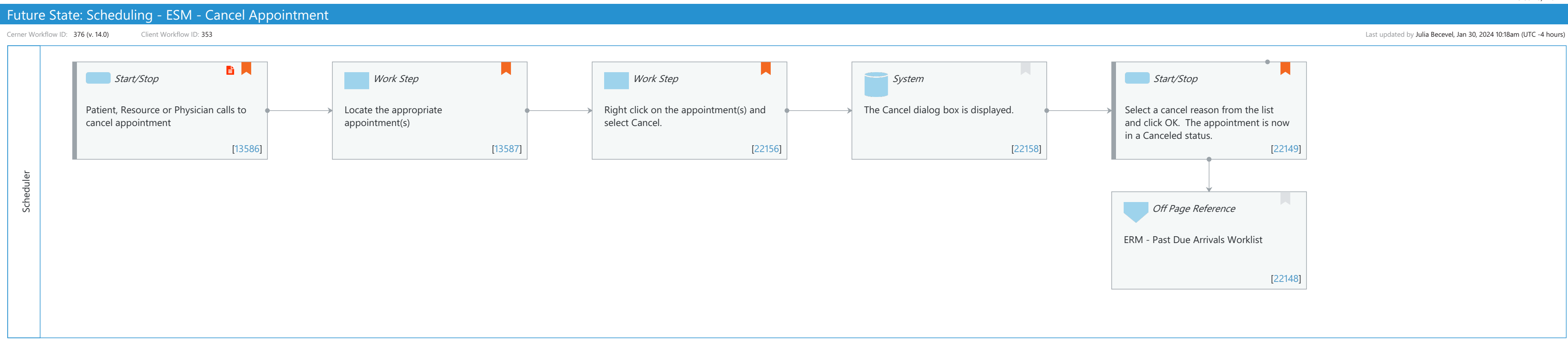

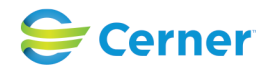

Cerner Workflow ID: 376 (v. 14.0) Client Workflow ID: 353

#### Last updated by Julia Becevel, Jan 30, 2024 10:18am (UTC -4 hours)

# **Workflow Details:**

Workflow Name: Scheduling - ESM - Cancel Appointment Workflow State: Future State Workstream: Admission/Intake Venue: Acute Care Post Acute Ambulatory Client Owner: Cerner Owner: Standard: Yes Related Workflow(s): Tags:

# Workflow Summary:

Service Line: Related Solution(s): Scheduling Management Project Name: Niagara Health System:OPT-0297674:NIAG\_CD Niagara HIS RFP TestBuilder Script(s): Cerner Workflow ID: 376 (v. 14.0) Client Workflow ID: 353 Workflow Notes: Introduced By: WS 1 Validated By: WS 6

#### Swim Lane:

Role(s): Scheduler Department(s): Patient Access Security Position(s): Scheduling - Clerk Scheduling - Clerk Advanced

# **Start/Stop** [13586]

Description: Patient, Resource or Physician calls to cancel appointment Step Impact: Policy/Procedure

# Work Step [13587]

Description: Locate the appropriate appointment(s) Comments: Appointments can be found within appointment GRID or scheduling inquiries

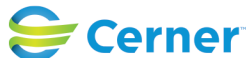

#### Future State: Scheduling - ESM - Cancel Appointment

Cerner Workflow ID: 376 (v. 14.0) Client Workflow ID: 353

Last updated by Julia Becevel, Jan 30, 2024 10:18am (UTC -4 hours)

# Work Step [22156]

Description: Right click on the appointment(s) and select Cancel.

Comments: You can also cancel an appointment from the toolbar. Select the appointment you want to cancel and click Cancel on the toolbar.

# System [22158]

Description: The Cancel dialog box is displayed.

# **Start/Stop** [22149]

- Description: Select a cancel reason from the list and click OK. The appointment is now in a Canceled status.
- Comments: If there are orders associated with the appointment you are canceling, you may need to enter a cancel reason for the order. The order will be auto canceled.

Encounter not canceled.

#### Off Page Reference [22148]

Workflow Link: ERM - Past Due Arrivals Worklist

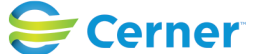